## GO RV-3000T User's Manual

Thank you for selecting Go RV-3000T touch screen camera, please read this manual carefully and learn its basic functions before operation.

## Here's What You Should Have

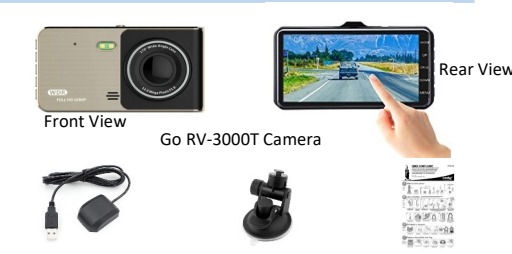

Mini USB /GPS & Charge Cable Suction Mount User's Manual

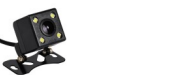

Go RV-3000T Bike Cam (Optional ) 4.5A Car Charger (Optional )

## For safety, do not change the camera settings while driving.

Avoid long term exposure the camera to direct sunlight when not use it.

## **Product Overview**

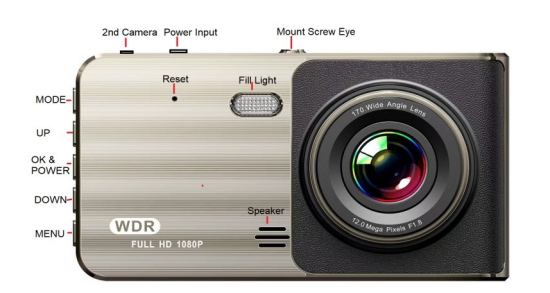

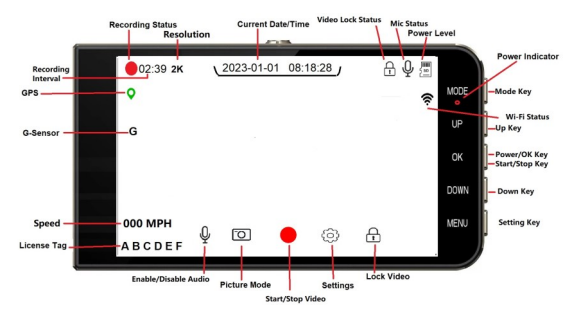

## **Getting Started**

## **1. Inserting & Removing Micro SD card**

## **Inserting SD Card:**

**1).** Slowly insert a Micro SD card into the camera SD slot, orient the Micro SD card as the picture shown below .

**2).** Carefully push in the Micro SD card until it clicks.

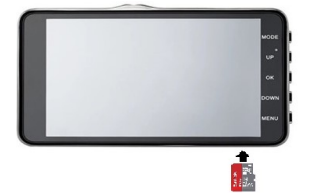

This camera supports a Micro SD card up to 256GB (Format the Micro SD card by camera is required before operation).

#### Removing SD Card:

# Removing the SD card while the camera is operating can result in a loss of data or damage to the SD card or device.

1). Touch screen eicon to stop recording, or hold the OK/し button 2 seconds to power off the camera.

2). Push in Micro SD card gently until Micro SD card ejects.

## **2. Attach Suction Mount**

Remove protection film from suction cup and camera lens.

## Choose a safe location on the windshield.

Clean windshield surface where the suction mount will be placed.

Firmly push the suction base against the windshield and flip the base lever down to the lock position. Adjust the angle of the pedestal arm by tightening the angle adjustment knob to the desired

## 6. Start/Stop Video Recording

By default, this camera immediately starts recording video when it powers on, and continues recording over the oldest non-locked video until it turns off.

▶ Press OK/⇔ button or touch screen ● icon to manually Start or Stop video recording.

A red dot 🔴 blinks on upper left screen while video is recording.

## K General Settings

1. Resolution (Front Ultra 2K+ Rear 1080P)

The camera is set the video resolution 2K+1080p (Front + Rear camera)

## 2. Recording Interval (Default 3 Mins)

Select the duration of recording length for each individual video file. The camera will loop record and overwriting from the beginning file (First in First out).

## 3. Mic (Default On)

- This feature allows you to mute/unmute the microphone .
- ► Touch screen **J** to select On/Off the microphone.
- The *icon* shows on top of the screen indicating the audio is muted.

#### 4. G-Sensor Sensitivity (Default OFF)

This feature detects a sudden change in the gravitational force of the vehicle. This is simply a measurement of acceleration or forward moving force felt as weight. When a vehicle experiences an impact from a crash, the camera is designed to secure the last set of video file(s) captured on the memory card, protecting them for review purposes.

► Touch "G-Sensor Sensitivity" to set the impact sensitivity level of G-Sensor. Which will automatically protect the current recording video in event of a collision. All locked video files will not be overwritten in SD card "Event" folder.

After locked video files are transferred, manually delete locked files or format the SD card able to maintain the maximum recording capacity.

## 5. License Plate (Default 000000)

By input your vehicle license plate number able to display it on recorded video footage.

After delete 0000000 and input your plate number then touch the check  $\operatorname{key}$ 

#### 6. Screen Saver (Default Off, Screen Stays On)

- ► This feature allows you to set the screen stay on or go to a sleeping mode, the screen after a period of inactivity with options of off/30 seconds / 60 seconds.
- By touch the screen or press any key button to reactivate the screen for another 30 or 60 seconds.

#### 7. Video Encoding (Default H.264)

► H.264/H.265 choose the video encode, this is relating with recorded video file size and the media player on your computer.

## 8. Light Source Frequency (Default 60 Hz)

It is a term given to video displays operating at a high refresh rate to reduce or eliminate the perception of screen flicker. (50 Hz rate of PAL, 60 Hz of NTSC video)

## 9. Mirror View (For Optional Rear Camera)

► This feature allows to set the view of front/rear camera to display on the screen. Touch the "Mirror View" to check the box. (Default Uncheck )

#### **10. System Volume**

► System Startup Sound (Default Low) The camera produces sound when powering up.

► Key Tone (Default High) The camera produces sound when screen and function key is touched.

#### 11. Language (Default English)

Select a language for display of camera menus and messages.

## **12. Set Date/Time**

Select your time zone in "GPS Settings", the GPS receiver will synchronize the current date/time in your area.

## 13. Fill-in Light (Default Off)

- ► To set on/off/auto the fill light.
- CP Default "Off" to avoid light reflection at night.

## 18. Format

A new micro SD card or previous used in another device must be formatted by the camera. All data on the Micro SD card will be deleted and irrecoverable after formatting, please make a backup before formatting your Micro SD card. **Work On Your Videos** 

Press the [MODE] button touch the square box on screen to playback recorded video footages and pictures that saved in different folders.

Emergency locked videos is saved to "Event" folder

Playback/Download Video on Phone

1). Install "Road Cam" APP to your mobile device.

2). Open Wi-Fi on your mobile device and select

3). Open "Road Cam" APP connect to the camera to view/download/playback video on your mobile device.

Playback Video with GPS Info On PC

1). Install the GXPlayer program from memory card to

3). Open the GXPlayer program then select the path

1). Turn off the camera and eject the memory card.

2). Insert the memory card to card reader and wait for

4). Select and copy video files to your computer. Please

2. Playback Videos On Computer

Double click on desired video file to play video

1. Copy Videos From SD Card To PC

3). There are recorded video files located in "Video" folder.

follow copy and paste or drag and drop procedure for your

Microsoft Windows must set "Windows Media Player" as default player. Mac OS use iMover or other player.

3. Link video clips to a stream video

User may utilize any video editing software to link your video clips and make a stream video or movie DVD disk

► For Windows User: Windows O.S. use "Microsoft

4. Delete a saved video or picture

The camera automatically cycle recording video

To manually delete saved and locked videos / pictures to

spare SD card space can be done by camera or computer.

The videos and pictures are stored into several folders car

► Video: "Front" & "Rear" folder content saved videos (camera system automatically overwrites oldest video files

**Register Your Product Online** 

Register your product to receive one year warranty

which covers parts and labor fee or replacement at

Troubleshooting

Solution

1.Check if power cord well connected.

2.Only the camera plug to the USB port.

4.Check if use at least a 2.1A USB port. 5.A 4.5A Car Charger can only plug two

Remove other devices from USB Port ,
 Press [OK] button to power on camera.

1.Delete all locked video files from "Event"

2.Format memory card by the camera

3. Memory card has bad sectors, replace

3 Remove the SD card from camera

Find the product serial number on the box.

USB devices.

folder.

8. Reset the camera

Movie Maker" or other video editing software. For Mac User: Open iMovie or use other video ed-

files (FIFO) and never gets full.

► Event: contents locked incident videos

iting software supports Mac O.S.

be found on SD card contents.

▶ Photo: contents photos

http://www.roadmatedvr.com

(P

in this folder).

Problem

Camera fails to start.

Screen shows

'Memory full'

message, does not loop record video.

2). Save video files to your computer.

where your video files has been saved.

computer to recognize the memory card.

Wi-Fi SSID: RS XXXXXXXXXX

Wi-Fi Password: 12345678

your computer.

computer model.

**Playback Video/Picture on Camera** 

## 19. Reset

► To restore settings back to factory default.

## 20. Version

- To read the firmware version.
- ► The information of Wi-Fi SSID, Wi-Fi password and the APP QR code.

#### **Functions & Features**

## **1. Emergency Lock Current Video**

This function allows you to lock current recording video footage immediately, prevent the file from overwriting by new video files.

► During recording, touch screen () icon to lock current video file. The upper right screen lock icon shows 🔒 in a minute.

After locked video files is transferred to your permanent storage, delete locked videos from SD card to gain recording capacity

#### 2. Switch PiP View (available with Bike Cam)

This function allows you to switch the view of Go RV-3000T and Bike Cam (optional) in PiP (Picture in Picture) views.

Default in front view camera, press [Down] button to switch each view mode.

Bike Cam is an optional weather-proof camera, designed for your motorcycle or use for rear view or blind spot.

2.5A USB port power is required for Go RV-3000T with Bike cam

## 1. Function Key Operations [MODE]

IMODE

Function 1 (Switch Mode): Press the [OK] button to pause video recording then press the [MODE] button to switch the camera mode "Video/Picture/Playback". In picture mode, press the [OK] button to take a picture. In playback mode, press the [MENU] button to delete or protect the video file, press the [UP] or [DOWN] button to select the video/picture, short press the [OK] button to playback video.

**Function 2 (Turn Off Screen):** Hold the [MODE] button for 2 seconds to turn off screen display.

## [UP]

Function 1 (Page Up): Press the [UP] button to use the scroll function in menu settings and playback mode.

Function 2 (Zoom In): Under picture mode, press the [UP] button to zoom in.

#### [OK]

Hold [OK/(1)] button 2 seconds to power on/off the camera.

Function 1 (Start/Stop Recording): in video recording mode, press the [OK] button to start or stop recording.

Function 2 (Confirm): in menu mode, press the [UP] or [DOWN] button to navigate then press the [OK] button to confirm your selection.

#### [DOWN]

Function 1 (Page Down): Press the [DOWN] button to use the scroll function in menu settings and playback mode.

Function 2 (Switch Camera View): When the rear camera (optional) is connected to the Go RV-3000T camera, dual cameras display on the screen. Under video recording mode, press the [UP] button to switch between 4 types of view on screen.

Function 3 (Fast Forward): Under playback mode, press the [DOWN] button to fast forward video clip.

Function 1 (Function Settings): Press the [OK] button to pause

the video recording then press the [MENU] button to enter the

main setting menu. Press the [UP] or [DOWN] button to select

the option to be set and press the [OK] to confirm. To exit the

The menu setting methods are the same as in the video,

**Touch Screen Operations** 

menu, press the [MENU] button.

picture and playback mode.

**One Touch To Take A Picture** 

#### [MENU]

Ē

angle.

Do not place this device within the range of safety bag area. We are not responsible for any damage caused by place this device on unsafe area.

## **3. Connecting Power Cable**

► Your vehicle USB ports may have limited Amp. Do not share with multiple devices if power the camera by a USB port.

▶ Plug the included USB power cable between camera and vehicle USB port (Require at least a **2A** power output USB port).

► To power the camera by a **4.5A** USB car charger is required if plug to a cigarette receptacle (see the picture below).

Turn your vehicle to ignition position, if the receptacle is not active.

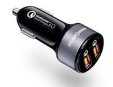

A 4.5 Amp USB car charger is excluded from the package

## 4. Power On/Off The Camera

- Auto Power On: When the camera is connecting to an ignition-switched power source, it turns on automatically when the vehicle ignition is on.
- ✓ Manually Power On/Off: Hold the OK/U button for 2 seconds to turn off, one press to turn on the camera.

## 5. Format Your Micro SD Card

A new micro SD card or previous used in another device must be formatted by the camera. All data on the Micro SD card will be deleted and irrecoverable after formatting, please make a backup before formatting your Micro SD card.

## 14. Exposure Compensation (Default 0)

Exposure compensation helps you override automatic exposure adjustments your camera makes in situations with uneven light distribution or underexposure or overexposure. It lets you take control of your image's brightness by manually increasing or decreasing exposure.

## 15. Motion Detection (Default Off)

This feature only be used when the vehicle is parked, and providing active power source to the camera is required.

► When the motion detection is turn on, the camera is armed, rather than continue recording video footage, the camera is only triggered by motion sensor.

Motion detection must set to OFF when you drive, otherwise video may not continually recording, only by motion active.

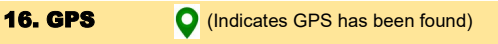

- ► Touch "GPS " to test "Latitude", "Longitude" and "Speed"
- ► Touch "Time Zone" to select your time zone . The GPS receiver synchronizes the current clock in your area. (Default UTC-5:00)
- ► Touch "Speed Calibration" to adjust the speed received by GPS
- ► Touch "Overspeed Setting" to set the speed limit alert, Audio sound will be alerted when over speed limit. (Default 74 MPH)
- ► Touch "Speed Unit" to set KMH or MPH. (Default MPH)

## 17. WI-FI APP (Default On)

► Set this feature "on" allows you to view/download /playback videos to your mobile device via "Road Cam" APP.

The screen shows 🛜 indicates Wi-Fi is set to Off.

Wi-Fi SSID: RS\_XXXXXXXXXXX

Wi-Fi Password: 12345678

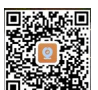

GP The picture mode functions while video is recording.

Touch the camera icon <a>(<a>(<a>)</a>)</a> on screen to take a picture.

## One Touch Mute the Microphone

Touch the microphone icon  $\textcircled{\mathbb{Q}}$  on screen to mute/unmut audio.

#### **One Touch Stop/Start Video Recording**

Touch the icon on screen to stop/start video recording.

One Touch Settings Menu

Touch the settings icon ((2)) on screen to setting menu Touch the setting menu Touch the (1) icon to recording then touch the (2) icon.

One Touch To Lock Current Video Clip

- Touch the lock icon (1) on screen to lock current video clip.
- All locked video clips have to manually delete from "Event" folder.

|                                      | Or, not record video                                                                                              | with a new memory card.                                                                                                    |
|--------------------------------------|----------------------------------------------------------------------------------------------------|----------------------------------------------------------------------------------------------------|
| ecording.                            | Can I use computer<br>to format Memory<br>card that is exceeded<br>32GB?<br>Automatically stop<br>when recording. | No. Current Windows or Mac OS only<br>support "FAT32" file system up to 32GB.<br>Please use Go RV-3000T camera to format<br>the memory card before operation.           |
| 9                                    |                                                                                                    |                                                                                                    |
| ute/unmute                           |                                                                                                    | 1. Check the power source connection.<br>2.Set "Motion Detection" to OFF.<br>3. Format Micro SD card or use another<br>memory card (format SD card by camera).          |
| ording                               |                                                                                                    |                                                                                                    |
| eo recording.                        | "File Error" on screen.                                                                                           | 1.Micro SD card has bad sectors.<br>2.Format or replace memory card (format                                                                                             |
| menu.<br>on to stop                  | Unclear video image                                                                                               | <ol> <li>Clean camera lens with soft cloth.</li> <li>Check if the lens protection film is<br/>removed.</li> <li>Clean your vehicle windshield in and out.</li> </ol>    |
| eo Clip<br>nt video clip.<br>te from | How long is the recording time?                                                                                   | It based on the memory card capacity. A<br>32GB SD card records up to 8 hours loop.<br>And supports up to 256GB for 68 hours<br>loop in H.265 format.                   |
|                                      | How to RESET the camera?                                                                                          | When the camera is powered on, use a<br>thin paper clip gently pin the RESET hole<br>on the left of LED light for 3 seconds.<br>No need to RESET the camera in general. |

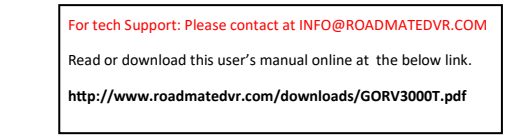